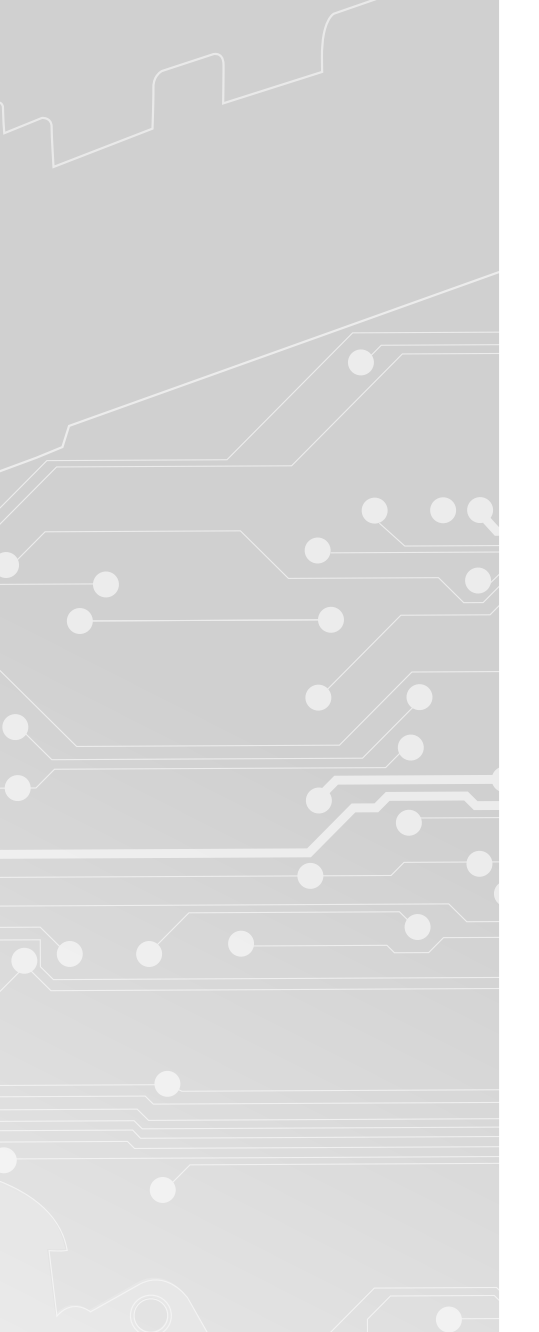

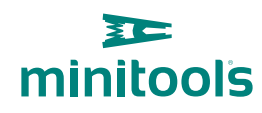

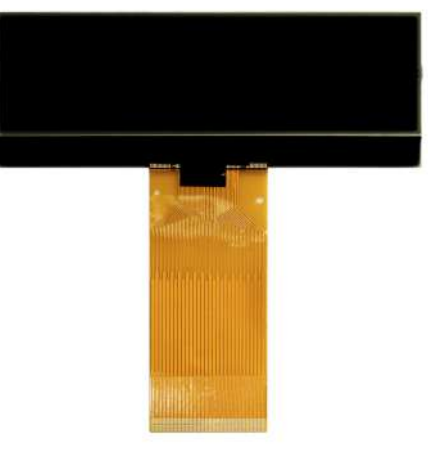

# SEPDISP14

Istruzioni di modifica

**Ver.** 3.0

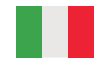

## www.minitools.com

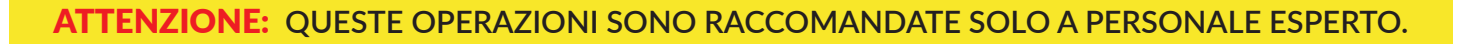

#### LA SEGUENTE MODIFICA È NECESSARIA PER IL CORRETTO FUNZIONAMENTO DEL DISPLAY SEPDISP14.

- Effettuare la sostituzione del display in un ambiente con una temperatura di circa 25 °C.
- Dopo aver sostituito il display, alimentare il contachilometri a banco, con il generatore CAN-BUS, SEP-CAN-MODUS per misurare la tensione tra i punti A e B (*vedi figura 1*). In alternativa, è possibile alimenta-re il modulo direttamente sull'auto, ma questa seconda opzione non è consigliata.
- Se la tensione rilevata è compresa tra 8,10V e 8,30V, non è necessario effettuare alcuna modifica;
- Se la tensione, invece, è inferiore a 8,10V o superiore a 8,30V, è necessario effettuare la modifica. Le operazioni da effettuare sono riportate nel paragrafo seguente "MODIFICA EEPROM" e distinte in base al codice della EEPROM montata sul PCB (*figura 2*), la 93C66 o la 93C56.

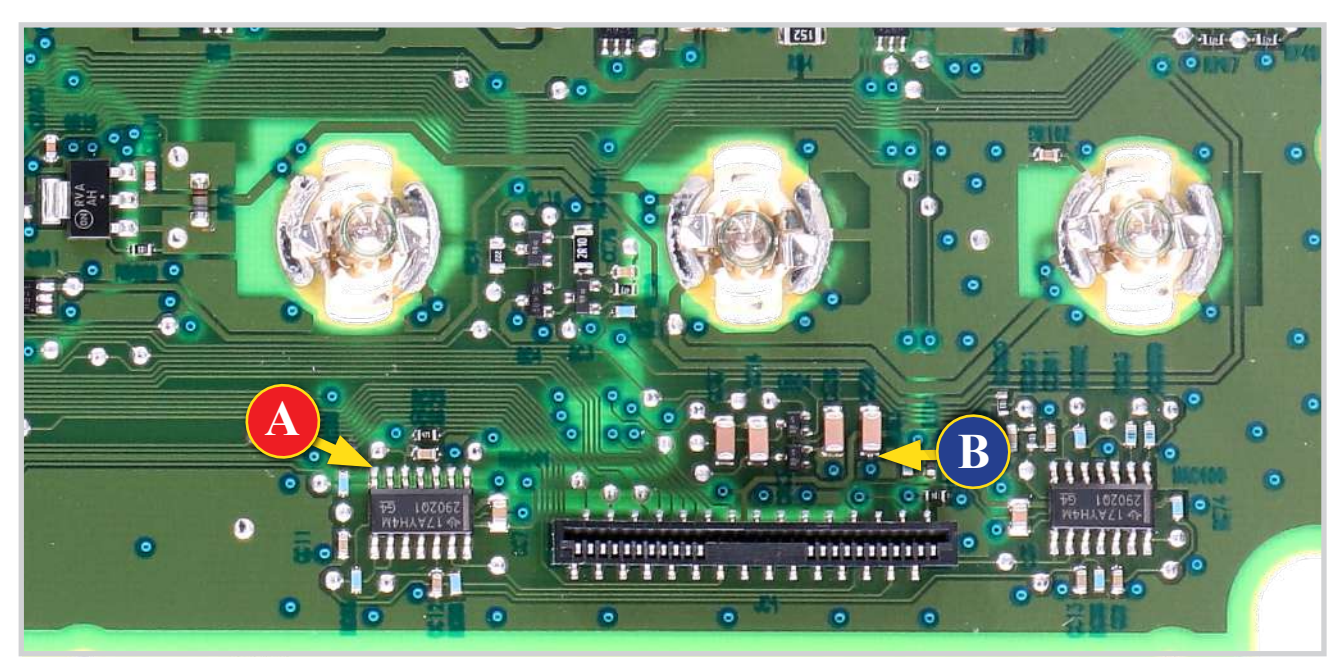

Figura 1

1

minitools

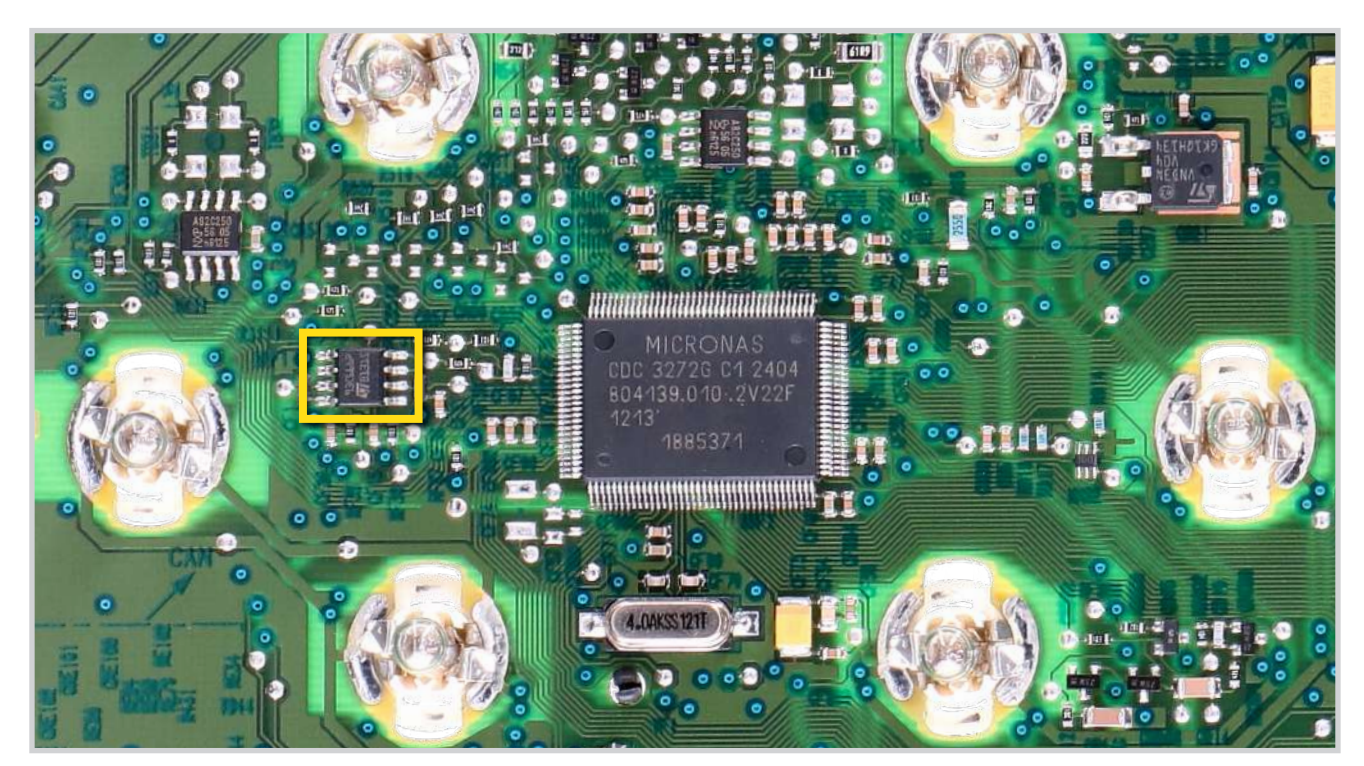

## ATTENZIONE: QUESTE OPERAZIONI SONO RACCOMANDATE SOLO A PERSONALE ESPERTO.

## MODIFICA EEPROM 93C66

**NOTA:** Per poter effettuare la presente modifica, è necessario utilizzare un programmatore di EEPROM. Consigliamo il nostro **SEP-EECLIP.** 

- Dissaldare la EEPROM 93C66 evidenziata in figura 2, presente sul PCB;
- Impostare la lettura del programmatore in esadecimale (HEX);
- IMPORTANTE: prima della modifica, effettuare un backup della EEPROM dissaldata.
- Per ottenere una tensione compresa tra 8,10V e 8,30V, individuare le 2 locazioni 001D e 0027 e modificarne il valore, incrementandolo o decrementandolo di 1 unità esadecimale: si otterrà così una variazione di +/- 0,09V.

Se non si ha dimestichezza con il calcolo in esadecimale, si può utilizzare lo **strumento di calcolo nel box sotto**, inserendo digitalmente i dati.

### -VERIFICA

Una volta concluse queste operazioni, salvare il file appena modificato e caricarlo sulla EEPROM. Risaldare la **EEPROM** sul PCB, alimentare il contachilometri e **ricontrollare la tensione presente tra i punti A e B** (*vedi figura 1*).

Verificare, così, se si è effettivamente ottenuta una tensione compresa tra 8,10V e 8,30V, altrimenti, decrementare o incrementare ancora il valore delle locazioni fino ad avvicinarsi il più possibile al valore nell'intervallo desiderato.

#### CALCOLO DEL NUOVO VALORE DELLE LOCAZIONI (Strumento utilizzabile solo da computer. Per la versione mobile clicca qui)

| Inserire il valore della tensione rilevata sul PCB<br>tra i punti A e B (fig. 1) |
|----------------------------------------------------------------------------------|
| Inserire il valore esadecimale della locazione 001D                              |
| Nuovo valore ottenuto da inserire nella locazione 001D                           |
| Inserire il valore esadecimale della locazione 0027                              |
| *Come individuare i valori delle locazioni 001D e 0027 sulla EEPROM              |
| Offset(h) 00 01 02 03 04 05 06 07 08 09 0A 0B 0C 0D 0E 0F                        |

## **MODIFICA EEPROM 93C56**

**NOTA:** Per poter effettuare la presente modifica, è necessario utilizzare un programmatore di EEPROM. Consigliamo il nostro **SEP-EECLIP**.

- Dissaldare la EEPROM 93C56 evidenziata in figura 2, presente sul PCB;
- Impostare la lettura del programmatore in **esadecimale** (HEX);
- IMPORTANTE: prima della modifica, effettuare un backup della EEPROM dissaldata.
- Per ottenere una tensione compresa tra 8,10V e 8,30V, individuare le 2 locazioni 00F7 e 00FD e modificarne il valore, incrementandolo o decrementandolo di 1 unità esadecimale: si otterrà così una variazione di +/- 0,09V.

Se non si ha dimestichezza con il calcolo in esadecimale, si può utilizzare lo **strumento di calcolo nel box sotto**, inserendo digitalmente i dati.

#### VERIFICA

00000D0

00000E0

00000FC

Una volta concluse queste operazioni, salvare il file appena modificato e caricarlo sulla EEPROM. Risaldare la **EEPROM** sul PCB, alimentare il contachilometri e **ricontrollare la tensione presente tra i punti A e B** (*vedi figura 1*).

Verificare, così, se si è effettivamente ottenuta una tensione compresa tra 8,10V e 8,30V, altrimenti, decrementare o incrementare ancora il valore delle locazioni fino ad avvicinarsi il più possibile al valore nell'intervallo desiderato.

| <b>CALCOLO DEL NUOVO VALORE DELLE LOCAZIONI</b><br>(Strumento utilizzabile solo da computer. Per la versione mobile <u>clicca qui</u> ) |
|----------------------------------------------------------------------------------------------------|
| • Inserire il valore della tensione rilevata sul PCB<br>tra i punti A e B (fig. 1)                                                      |
| Inserire il valore esadecimale della locazione OOF7                                                                                     |
| Inserire il valore esadecimale della locazione OOFD Nuovo valore ottenuto da inserire nella locazione OOFD                              |
| *Come individuare i valori delle locazioni 00F7 e 00FD sulla EEPROM                                                                     |

00000000

00000010

00000020